## Generación de corte de caja

## INGR-POP-IT-39-00

| J.D. Edwards OneWorld Explorer                                    |                                            |                                  |  |  |  |  |  |
|-------------------------------------------------------------------|--------------------------------------------|----------------------------------|--|--|--|--|--|
| Archivo (F) Modificar (E) Ver Herramientas Aplicaciones Ayuda (H) |                                            |                                  |  |  |  |  |  |
| ] 웥 🖃 🔲 🔯 ×   º₂ 🖫 ⅲ  🛞   合   ← → 🛤                               |                                            |                                  |  |  |  |  |  |
| Registro de Cuentas por Cobra     memoria MENU DE CAJA            | Registro de Cuentas por Cobrar (G5503B11)  |                                  |  |  |  |  |  |
| Revisión de Condiciones de                                        | Descripción                                | Trabajo por ejec Versión         |  |  |  |  |  |
| 🗄 📻 Operaciones Tècnicas Ava                                      | 🖆 Póliza de Ingresos de Caja               | P0911 CGI00002                   |  |  |  |  |  |
| - 🔚 Manjo de Creditos Educati                                     | 📅 Revisión de Condiciones de Pago          | G5500141 ZJDE0001                |  |  |  |  |  |
| 🕞 👼 Analisis Materias Vendidas                                    | Alta de alumnos y otros                    | P01012 INGR0001                  |  |  |  |  |  |
| 🕞 Carga de Polizas de PS                                          | 🞇 Contabilización de transacciones         | P0011 INGR0009                   |  |  |  |  |  |
| 🔤 层 Registro de Ingresos Negc                                     | Versiones interactivas                     | P983051                          |  |  |  |  |  |
|                                                                   | Trabajos enviados a servidor               | P986116 ITSON0001                |  |  |  |  |  |
|                                                                   | 🕎 Generate Reimbursements                  | R03B610                          |  |  |  |  |  |
|                                                                   | 🕎 Impresión de Facturas Itson              | R5603B505 FACTURA001             |  |  |  |  |  |
|                                                                   | 📓 Registro para devolución efectivo alumno | P03B2002 INGR0010                |  |  |  |  |  |
|                                                                   | 🔣 Registro de colegiaturas por cobrar      | P03B2002 INGR0011                |  |  |  |  |  |
|                                                                   | 💷 Registro de multas varios conceptos      | P03B2002 INGR0012                |  |  |  |  |  |
|                                                                   | 🕕 Consulta libro mayor cuentas (polizas)   | P09200 CG100001                  |  |  |  |  |  |
|                                                                   | 🕎 Reporte batch pendientes contabilizar    | R007011 INGR002                  |  |  |  |  |  |
|                                                                   | 🕎 Relación de Batches No Contabilizados    | BATCH BATCHPENOL                 |  |  |  |  |  |
|                                                                   | Clasificacion tipos de ingresos            | P56COTI                          |  |  |  |  |  |
|                                                                   | 🕕 Registrar crédito educativo Itson        | P03B2002 INGR0013                |  |  |  |  |  |
|                                                                   | 🧰 Operaciones Tècnicas Avanzadas           | G5503B31                         |  |  |  |  |  |
|                                                                   | 🚺 Impresión de Recibos                     | P56IMPRE                         |  |  |  |  |  |
|                                                                   | 🜔 Estado de Cuenta del Alumno              | P55ECAL ITS0001                  |  |  |  |  |  |
|                                                                   | 🕎 Aplicación de Recibos a Factura          | R5503B50                         |  |  |  |  |  |
|                                                                   | 🕎 Aplicación de Pagos contra Doc           | R5503B50B                        |  |  |  |  |  |
|                                                                   | 🕎 Rpt de Integridad de CxC y Contab p/Fact | R5503B11                         |  |  |  |  |  |
|                                                                   | 🕎 Rpt de Integridad de CxC y Contab r/Reci | R5503B 1 - Seleccionar con doble |  |  |  |  |  |
|                                                                   | 🕎 Rpt de Integridad de CxC y Contab r/Anti | R5503B                           |  |  |  |  |  |
|                                                                   | 🕎 Detalle de CxC con Antiguedad            | R03B42 Click en el menú          |  |  |  |  |  |
|                                                                   | Credito Educativo                          | P55CR1 establecido para la       |  |  |  |  |  |
|                                                                   | 🧰 Manjo de Creditos Educativos             | G55CRE susureal de saia          |  |  |  |  |  |
|                                                                   | 🛅 Analisis Materias Vendidas               | G5503B sucursal de Caja.         |  |  |  |  |  |
|                                                                   | 🛅 Carga de Polizas de PS 🦯                 | ´ G56093 <del>\</del>            |  |  |  |  |  |
|                                                                   | Verificación de presupuesto                | P09210A ITS00001                 |  |  |  |  |  |
|                                                                   | 🕎 Estado de ingresos y egresos             | R10311A                          |  |  |  |  |  |
|                                                                   | 🧰 Registro de Ingresos Negocios 🛛 🖌        | G5543RI                          |  |  |  |  |  |
|                                                                   | Factura Electrónica Caja principal         | P5503B27 ITSON0006               |  |  |  |  |  |
|                                                                   | Cientes CFDI                               | P5501012                         |  |  |  |  |  |
|                                                                   |                                            |                                  |  |  |  |  |  |

Vigencia: 22/05/2014

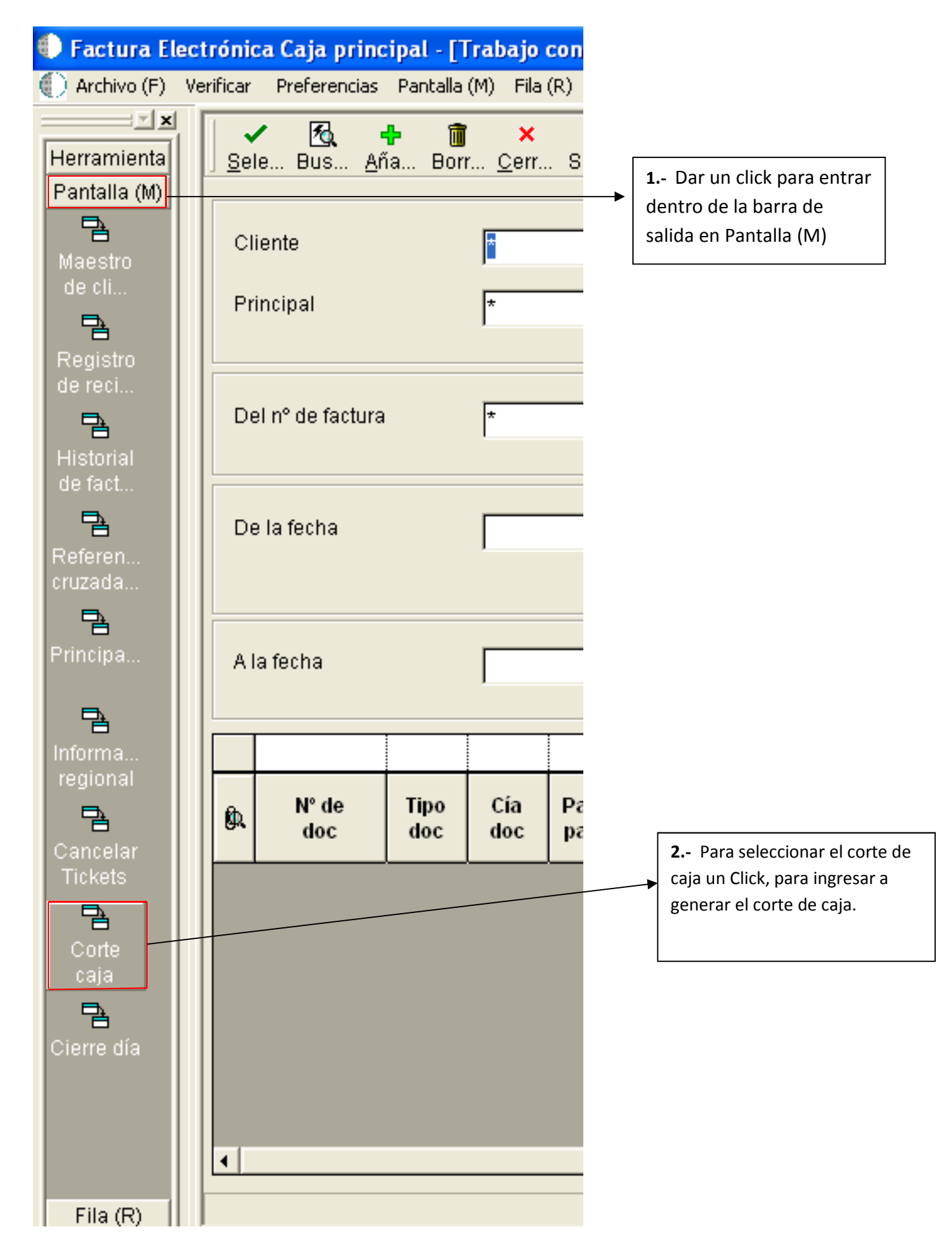

## INGR-POP-IT-39-00

| 🗣 Factura Electrónica Caja principal - [Corte de Caja]             |                |                                                                                |  |  |  |  |  |
|--------------------------------------------------------------------|----------------|--------------------------------------------------------------------------------|--|--|--|--|--|
| 🜒 Archivo (F) Verificar Preferencias Informe Ventana (W) Ayuda (H) |                |                                                                                |  |  |  |  |  |
| Herramienta<br>Informe                                             | Objet Internet | 1 Para Generar el<br>detalle de lo cobrado en                                  |  |  |  |  |  |
| Corte<br>Caja                                                      | CORTE DE CAJA  | el día, es necesario<br>capturar el ID de                                      |  |  |  |  |  |
| ID usu                                                             | MSTERRAZAS     | Usuario, La fecha y la<br>sucursal de caja.                                    |  |  |  |  |  |
| Fecha                                                              | 12/08/13       | Al poner la caja se tiene<br>que posicionar con un<br>click de nuevo en fecha  |  |  |  |  |  |
| Саја                                                               | TEPR           | para que se genere la<br>suma de la venta del día<br>y con ello podrán validar |  |  |  |  |  |
|                                                                    |                | que esté correcto.                                                             |  |  |  |  |  |
|                                                                    | Subtotal       | 00                                                                             |  |  |  |  |  |
|                                                                    | IVA            | 00                                                                             |  |  |  |  |  |
|                                                                    | Total          | 00                                                                             |  |  |  |  |  |

## INGR-POP-IT-39-00

| 🌒 Factura Electrónica Caja principal - [Corte de Caja]           |                                                   |                    |             |  |  |
|------------------------------------------------------------------|---------------------------------------------------|--------------------|-------------|--|--|
| Archivo (F) Verificar Preferencias Informe Ventana (W) Ayuda (H) |                                                   |                    |             |  |  |
| Herramienta                                                      |                                                   |                    |             |  |  |
| Informe<br>Corte                                                 | <b>2</b> Una vez validado<br>el importe, se da un | CORTE DE CAJA      |             |  |  |
| Caja                                                             |                                                   | click en Corte de  |             |  |  |
|                                                                  |                                                   | Caja, que se       |             |  |  |
|                                                                  |                                                   | encuentra en la    | MOTERDAZAO  |  |  |
|                                                                  |                                                   | barra de salida en | JMSTERRAZAS |  |  |
|                                                                  |                                                   | Informe.           |             |  |  |
|                                                                  | Fecha                                             | 12/08/13           |             |  |  |
|                                                                  |                                                   |                    |             |  |  |
|                                                                  |                                                   | Caja               | TEPR        |  |  |

En ese momento se genera un ticket con el detalle de folios de ticket expedidos en el día.